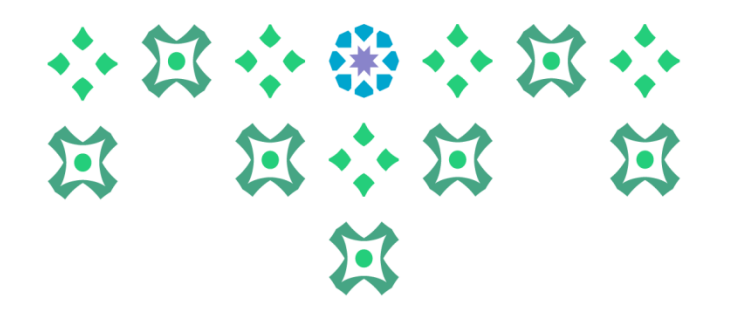

## The self-service for students in the Banner Academic System

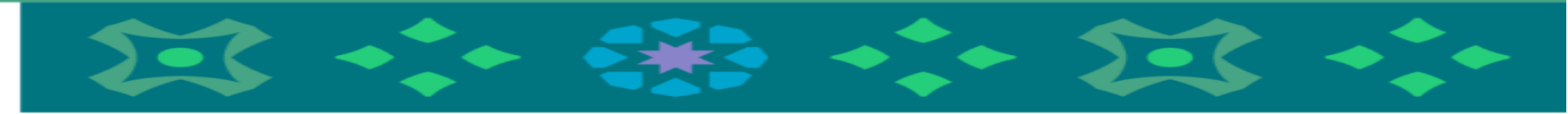

## **Deanship of Admissions and Registration**

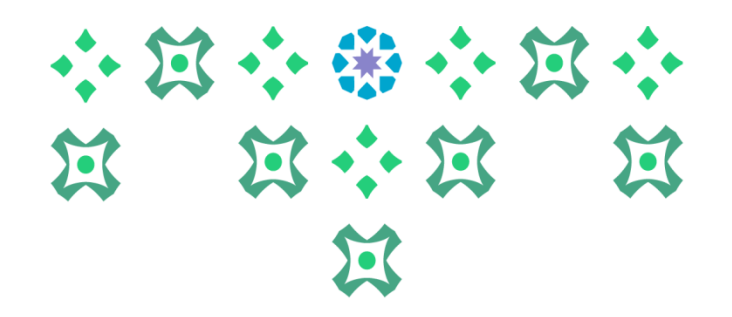

The student can access the academic system services either from a computer or a mobile by clicking on the

icon for the female students' Academic System in the following bar located on the university's website:

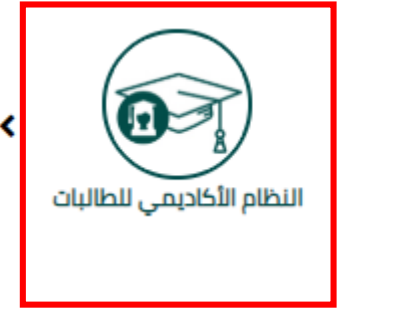

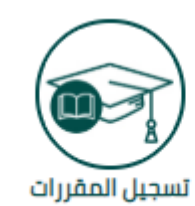

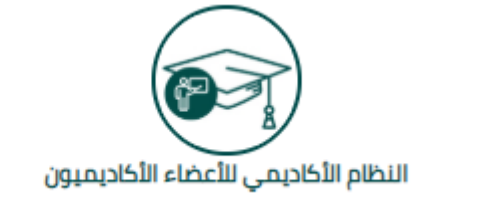

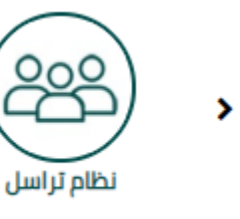

**Important note:** To access the academic system, please enter the username and password for the university email.

For new students: A new student will receive an SMS message on her mobile in the unified admission portal about the username and password.

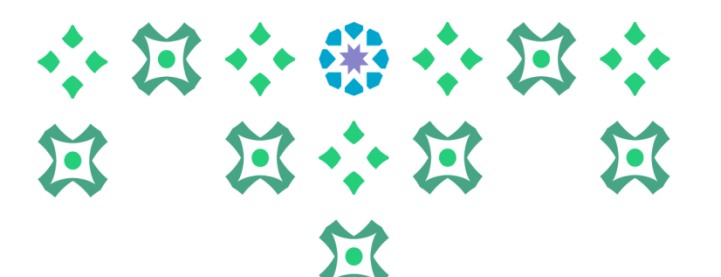

The system is available in both Arabic and English. To change the system language from English to Arabic, the following steps must be followed:

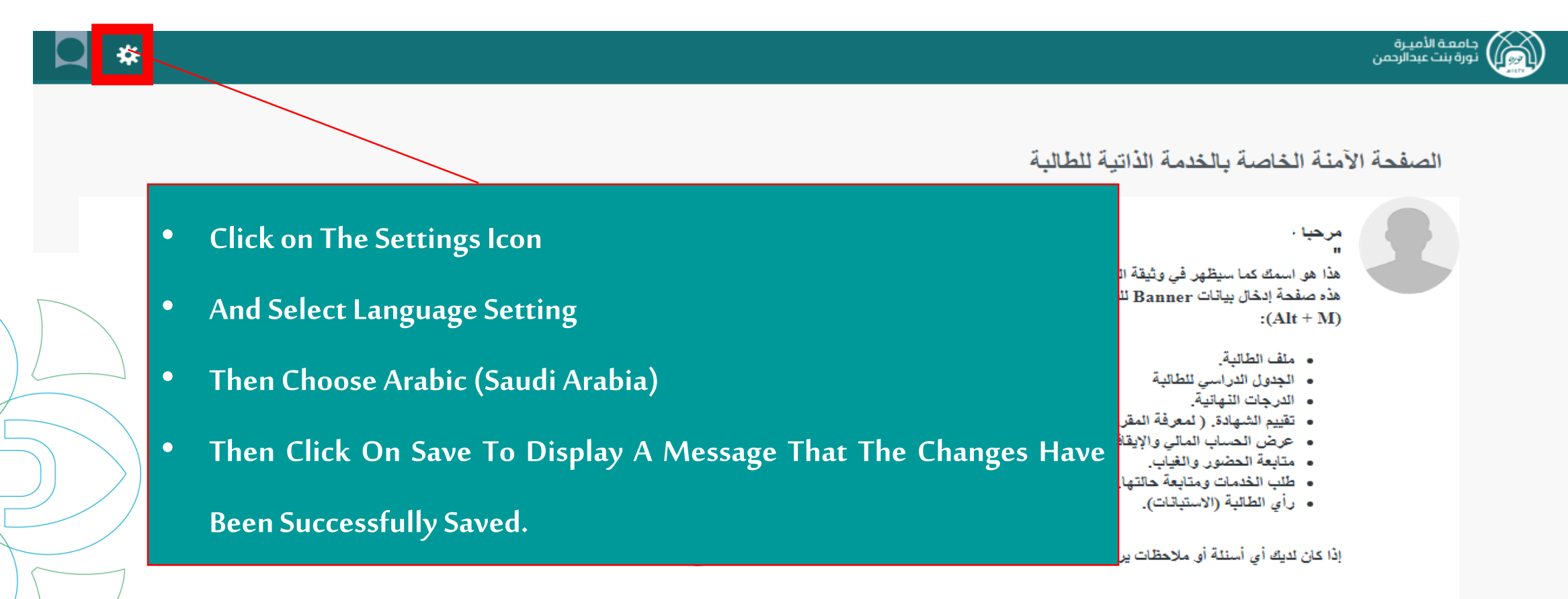

After Changing The Language, Log Out By Clicking • on The Student Icon,

Then Press Sign Out and Log In to The System Again.

・ ショー ※ ・ ショ 

المالي نورة بنت عبدالرحمن

#### الصفحة الآمنة الخاصة بالخدمة الذاتبة للطالبة

مرحبا منيرة محمد خالد

:(Alt + M)

- ملف الطالية
- الجدول الدراسي للطالبة
- - عرض الحساب المالي والإيقافات.
    - متابعة الحضور والغياب.
- طلب الخدمات ومتابعة حالتها. ( تخضع بعضا
  - رأى الطائبة (الاستبانات).

Very important: Dear student, make sure that your name in Arabic هذا هو اسمك كما سيظهر في وثيقة التشريم، وللاطلا هذه صفحة إدخال بيانات Banner للطالبة. من هنة official documents, including the graduation certificate. In case of any problems, please contact us via email at dar@pnu.edu.sa. Additionally, you must check the electronic services portal to ensure الشهادة. (نمعرفة المقررات المجتازة Additionally, you must check the electronic services portal to ensure that your name in English matches exactly what is on the passport.

إذا كان لديك أي أسنلة أو ملاحظات يرجى إرسال بريد إلكتروني لعمادة القبول والتسجيل DAR@PNU.EDU.SA أو تعبنة الاستبانة الخاصة بذلك."

**Important note:** It is essential to log out and then log in again to complete the language change process.

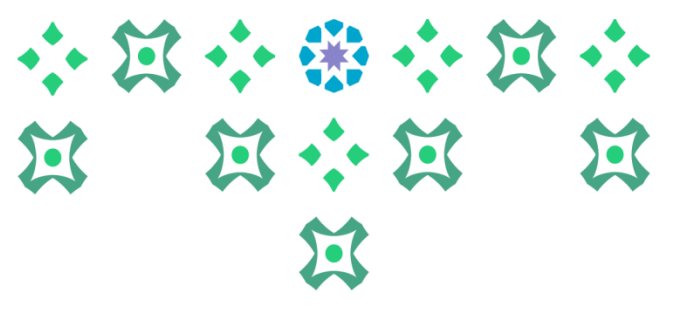

|   | *                                                                                                   | جامعة الأميرة<br>نورة بنت عبدالرحمن |
|---|----------------------------------------------------------------------------------------------------|-------------------------------------|
|   |                                                                                                    | ا نظام Banner ا                     |
|   | الذاتية للطالبة                                                                                     | < S Banner نظام S Banner الطالية    |
|   |                                                                                                    | Services Menu<br>قائمة الخدمات      |
|   | يُبِقة التخرج، وللإطلاع على اسمك باللغة الانجليزية أو تحديثه، نأمل زيارة بوابة الخدمات الالكترونية. |                                     |
| • | To display the system's services, click on this icon and then click on the Banne                    | er system,                          |
|   | which shows two options:                                                                            |                                     |
| • | Student, which includes her list of: Student Files, Registration, Student Reco                      | ords, and                           |
|   | Attendance and Absence Monitoring.                                                                  |                                     |
|   | Services Menu, which consists of: Request Service and View Service Request S                        | tatus.                              |

Deanship of Admission and Registration at Princess Nourah bint Abdulrahman University

#### When clicking on the student, the following appears:

- Student File: A comprehensive page for all the student's information, academic plan, degree evaluation, GPA, name of the academic advisor, as well as enabling the student to view messages from and correspond with the academic advisor.
- Registration: This includes:
  - 1. The student's academic schedule. The student must choose the semester and then click on execute. If the student is from the College of Medicine or Dentistry, the annual semester is chosen, while other students select the first semester, second semester, or summer session.
  - 2. Request for schedule modification electronically (appears to the student in the specified period for applying for the service).
  - Student Records: This includes the academic record, degree evaluation, student information display, display of standardized test scores, course catalog, and display of holds.
- Attendance and Absence Monitoring: Allows the student to follow attendance and absences in the registered sections. Note: Notifications of warnings and reaching the deprivation limit will be sent to the student's university email.

Deanship of Admission and Registration at Princess Nourah bint Abdulrahman University

جامعة الأميرة رورة بنت عبدالرحمن

H

Student >

الطالية

Student Profile الملف السَّحْسي

Track Attendance

متابعة الحضور والغياب

Registration

التسجيل

The student must choose the semester. If the student is from the College of Medicine or Dentistry (annual system), the annual semester is selected. For other students, they must choose the first semester, second semester, or summer session so that the courses registered for them appear in part number 3.

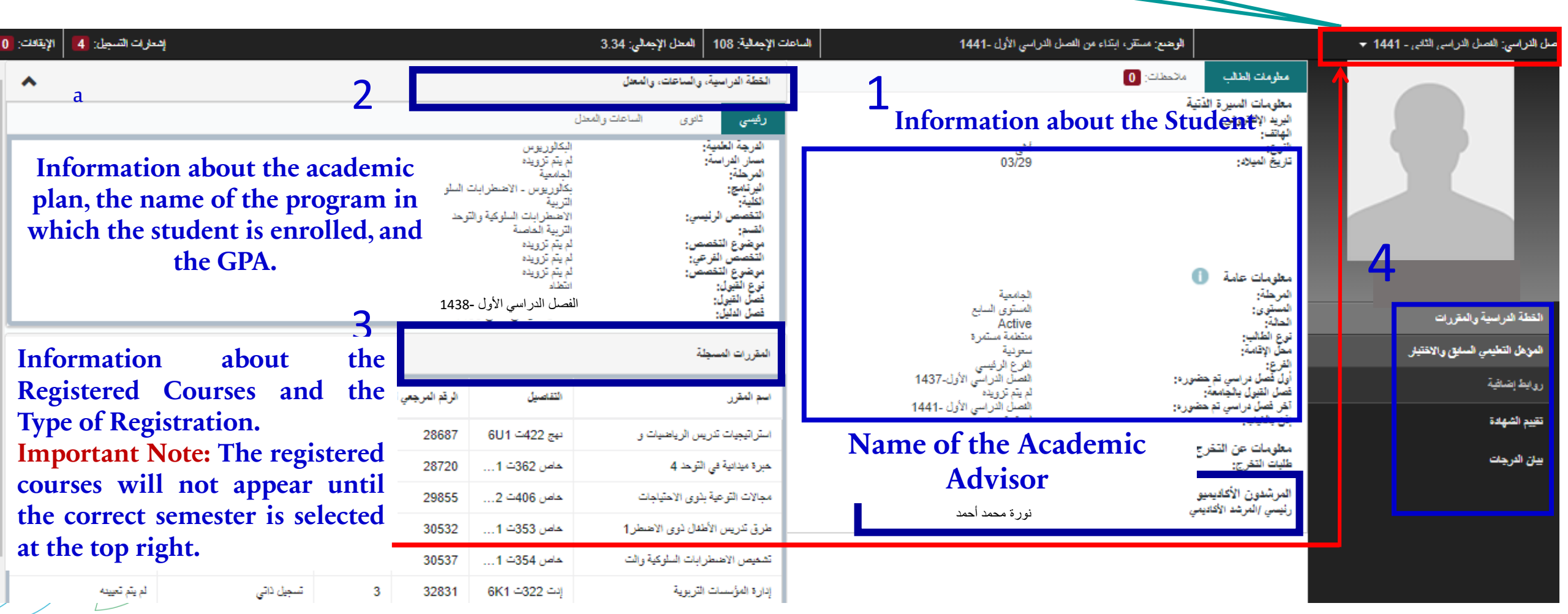

Deanship of Admission and Registration at Princess Nourah bint Abdulrahman University

 $\cdot \cdot \Sigma \cdot * \cdot \Sigma$ 

 $\square \leftrightarrow \square$ 

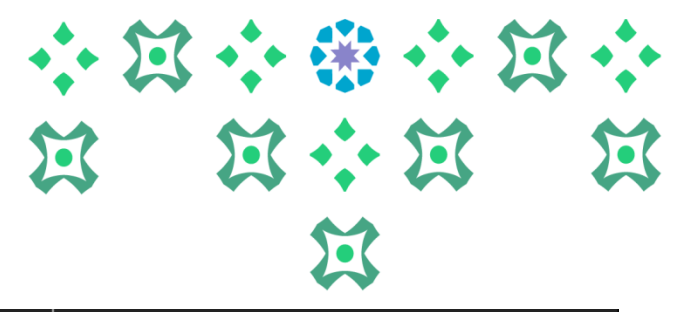

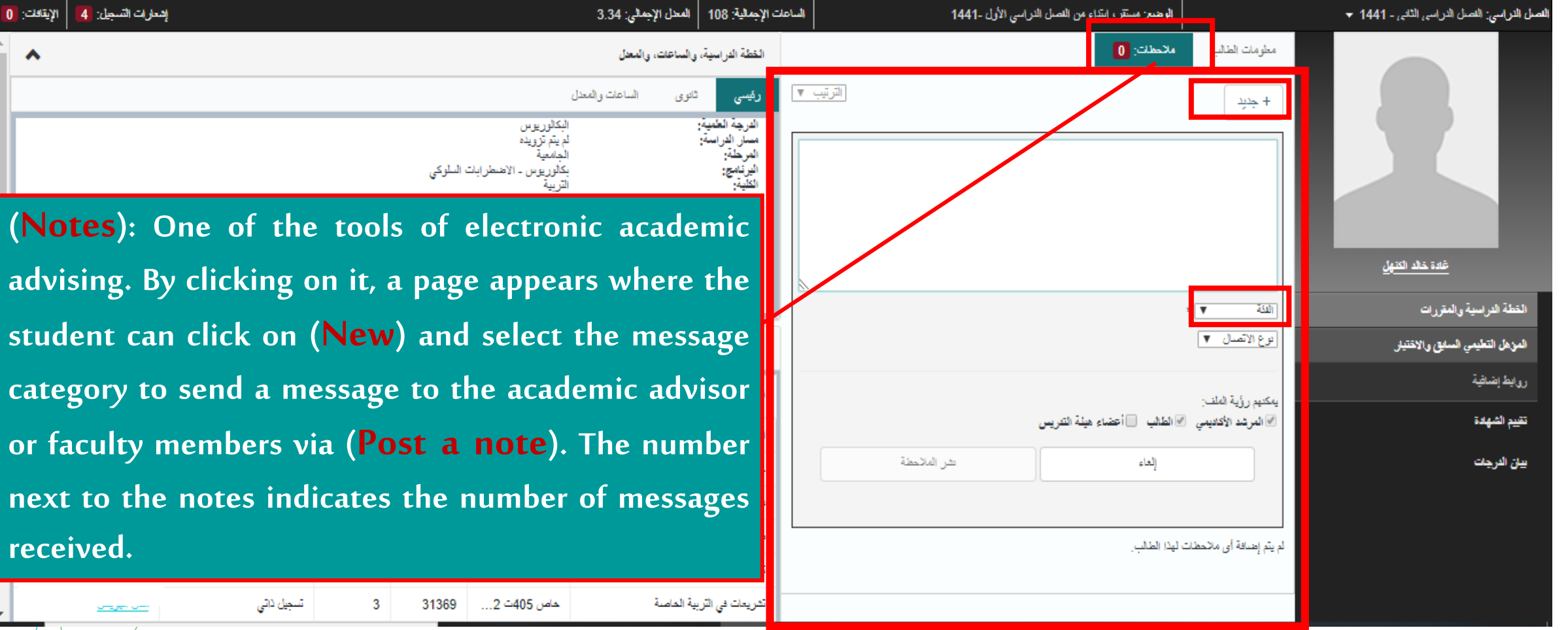

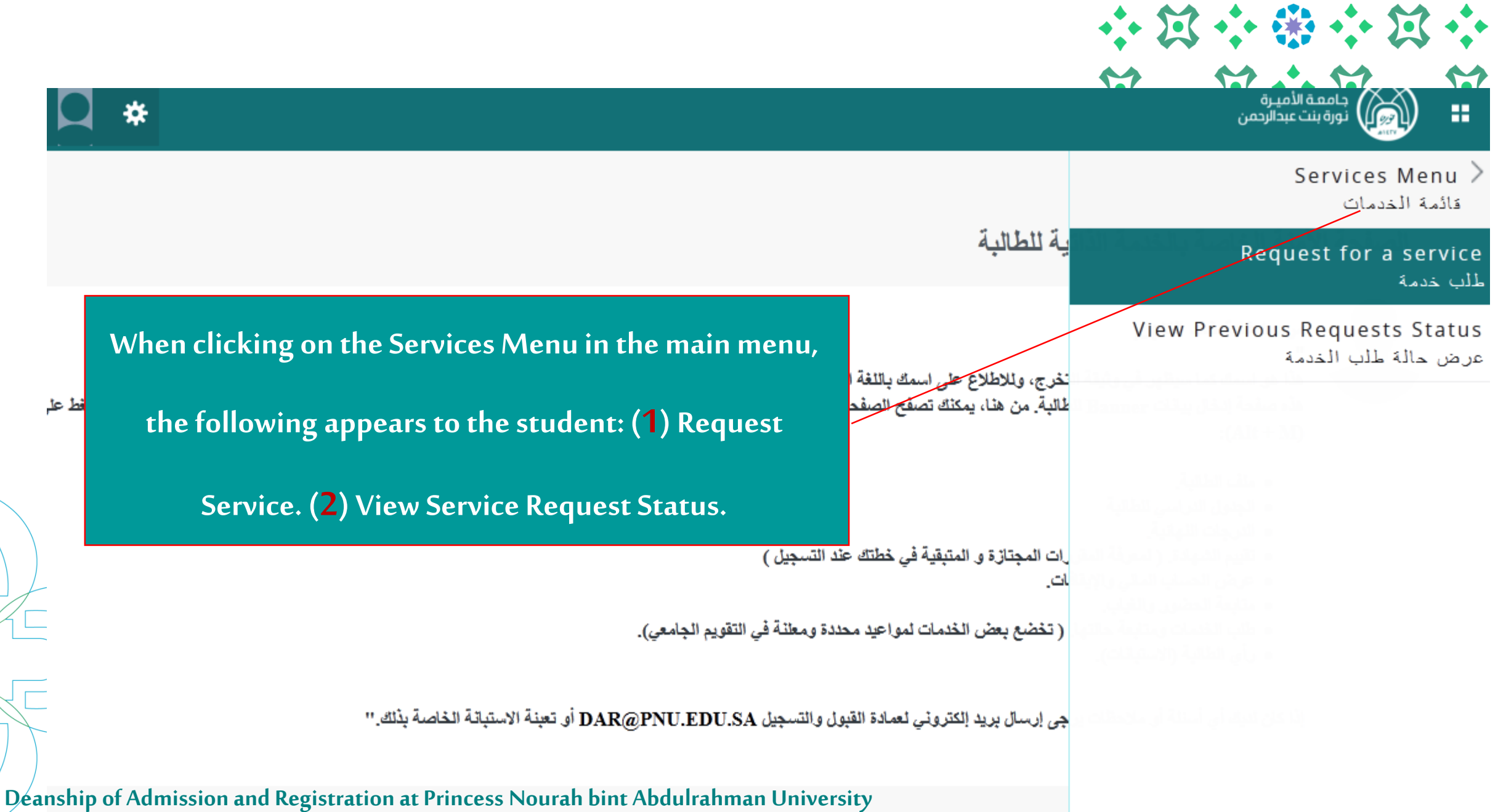

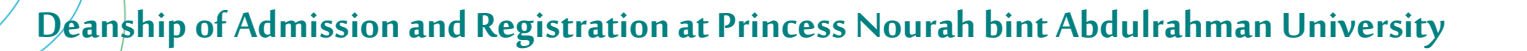

When clicking on the category, the following list of service classifications available in the system will appear to the student:
(1) Academic Procedures: Through this, the student can apply for one of the following academic procedures: (exceptional opportunity to exceed the duration, deferment for a semester, re-enrollment, withdrawal from a course, withdrawal from a semester, entering specialization preferences, transferring between colleges and from one major to another within the college, and more...).
(2) Services of the Dean of Student Affairs: Applying for: (lean request

(3) **Course Services:** A set of requests related to academic courses.

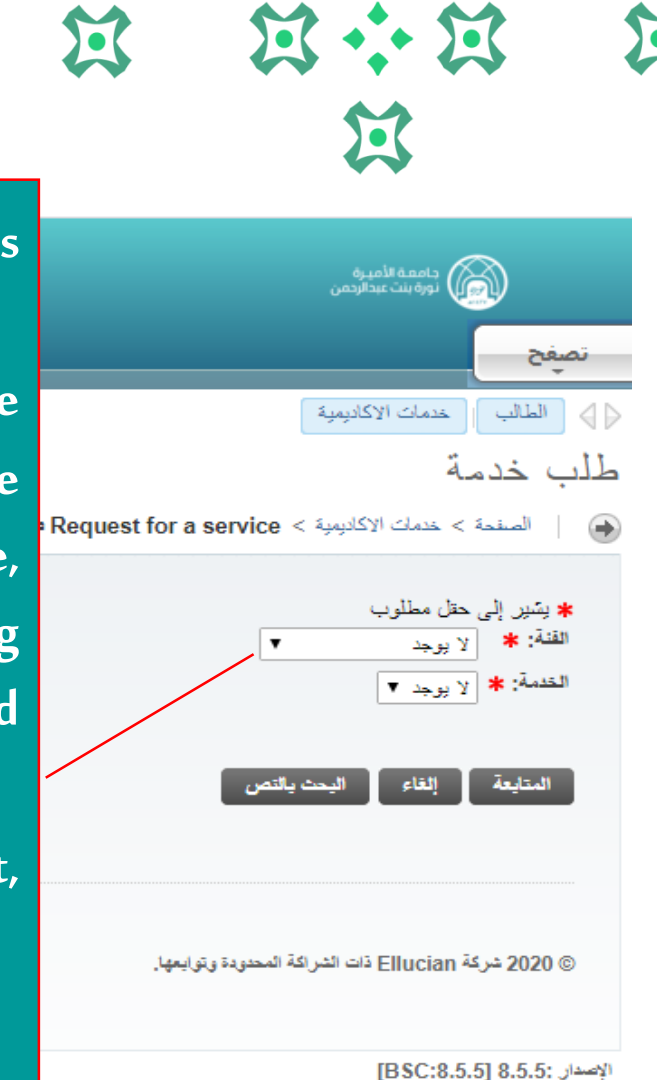

•• X •• \*• • X

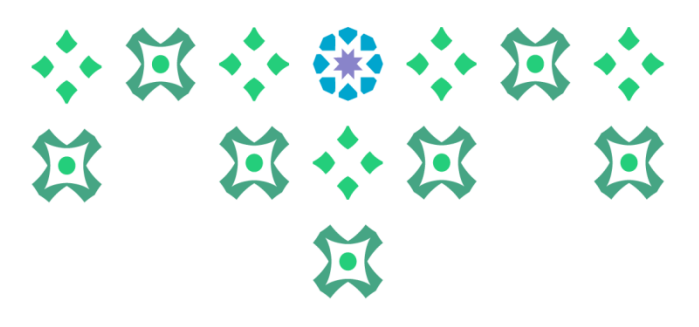

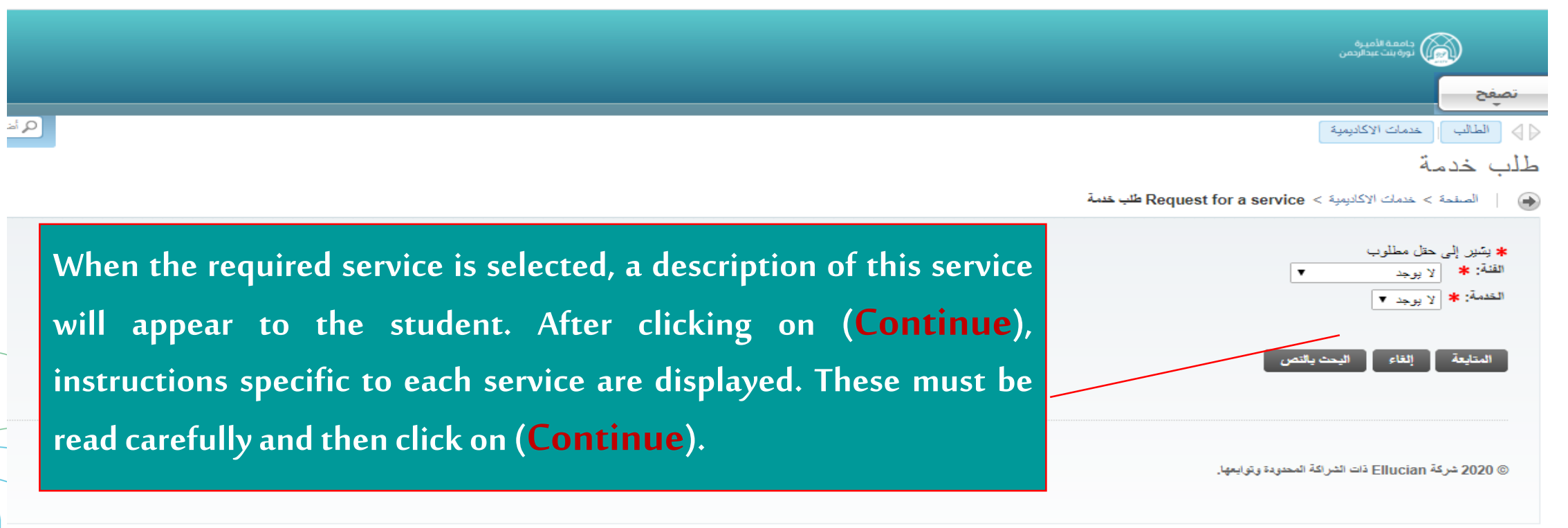

الإصدار :BSC:8.5.5] 8.5.5

|  | تصيفح                                                                                                    |
|--|----------------------------------------------------------------------------------------------------|
|  | ⊘⊘ تعليك تنسب القلب Service Menu تفاصيل طلب الخدسة                                                                                                    |
|  | ک السندہ > تقصیل کی الندیۃ ( السندہ > تقصیل کی الندیۃ                                                                                                    |
|  | الرمز يه رئير إلى حل إلزمي.<br>النساز<br>وصف النساز هي غلمة تقيح للطلية التي استلقت لمدة الطفية، الثقام يطلب دراسة فصل دراسي إخطاي للمكن من إلهاء ملطيات التفرج.<br>تاريخ النشم النفر: لا يرجد ناريع مثير علر<br>مجملات وتقيم النصار |
|  | After that, complete the required information for each service.<br>If there is no additional data or information needed, click on                                                                                                    |
|  | the (Save) icon to save the request and send it.                                                                                                    |

Deanship of Admission and Registration at Princess Nourah bint Abdulrahman University

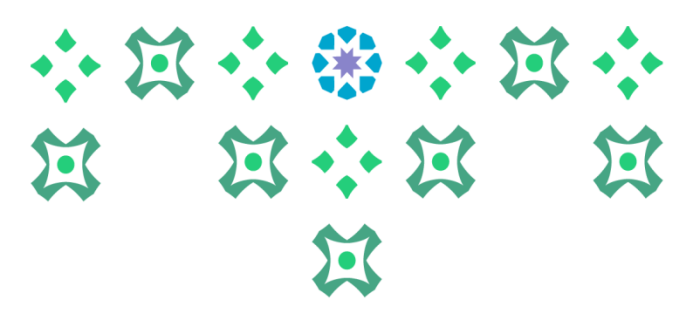

حامعة الأميرة ÷ H . نورة بنت عبدالرحمن Services Menu فائمة الخدمات الذاتية للطالية Request for a service طلب خدمة View Previous Requests Status To check the status of the request or عرض حالة طلب الخدمة يثيقة التخرج، وللاطلاع على اسمك باللغة الإنج delete it, return to the main menu and Baı للطالبة. من هنا، يمكنك تصفح الصفحات فائمة Banner اختصارها Alt+M select (View Service Request Status) from the services menu. · المقررات المجتازة و المتبقية في خطتك عند الايقافات حالتها. ( تخضع بعض الخدمات لمواعيد محدد ظات يرجى إرسال بريد الكتروني لعمادة القبول والتسجيل DAR@PNU.EDU.SA أو تعبنة الاستبانة الخاصة بذلك."

|              |                     |                                  |                    | * 23 •                         |                 |
|--------------|---------------------|----------------------------------|--------------------|--------------------------------|-----------------|
|              |                     |                                  |                    | مدهند.<br>مدانی                | - 19            |
|              |                     |                                  |                    |                                | ميد             |
|              |                     |                                  |                    | Service Menu Service Menu      | ⊲⊜ فبتريك فت    |
| Dog          |                     | man Dago                         |                    | طلب الخدسة                     | عرض حالة        |
| Req          | uests Juli          | inary Page                       |                    | ىية المبيك > عرض ماية كب الشية | 🛞   السلمة > 81 |
|              |                     |                                  |                    |                                | فلست منظرية     |
| لملة         | دريغ السليم         | تعمة                             | بريخ تونيدن        | دريخ تصليم تنظر                | رقر تصبة        |
| مريرسان الطل | لا پرجد تاريخ اسلير | الفرعسة الإستشانية للجاوز المناه | ريح الثني 05, 1441 | لا يوجد ناريح اسليد مقدر       | 1943            |
| 100 A        | لا پرجا الربخ اسليز | الفرسنة الإسطانية للجارز اللناه  | ريخ اللي (00, 1441 | لا بوجد الزبع اسليد مقدر       | 1543            |
|              |                     |                                  |                    |                                |                 |

Request Summary Page: This is a historical record of all the requests submitted by the student. Through this page, it is possible to know the status of the requests and follow them up. The student must ensure that the status of the request is: (Application Submitted), which means that the application has been sent to the relevant authority for processing. The student can modify the request unless the status of the request changes to (Application Under Review). To learn more details about the request, the response of the relevant authority, and the reasons for its rejection (for example), click on the request number.

# **Request Details Page**

### From this page, you can view the status of the requests as well as cancel them.

After clicking on the request number, the following page will appear, and you can find the comment from the relevant <u>entity in the response in front of (Institution's Comment</u>).

Deanship of Admission and Registration at Princess Nourah bint Abdulrahman University

قو القصلة

عد السخ

تدبية الثر

لملة

5.

1124

فلب اعتار عن غمل ترلبي

# **Request Details Page**

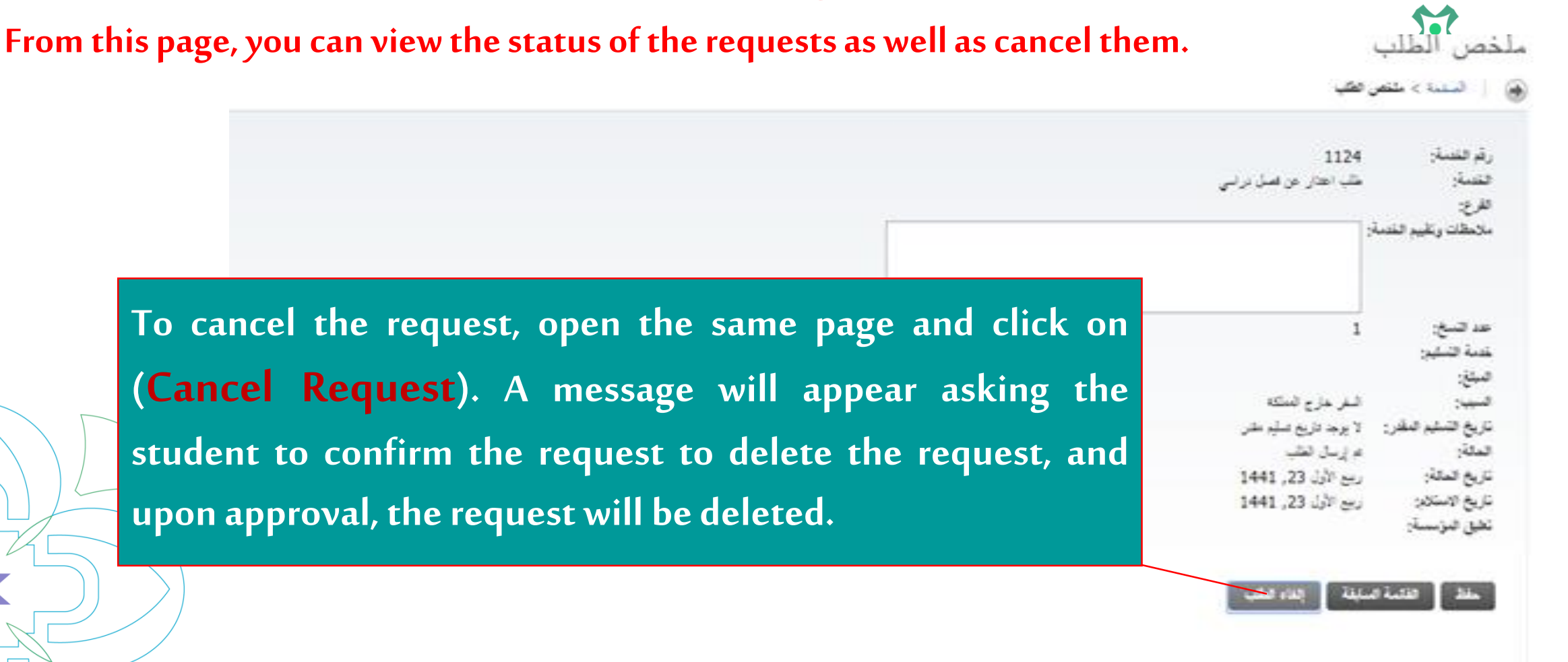

Deanship of Admission and Registration at Princess Nourah bint Abdulrahman University

 $\mathbf{M}$ 

# **Request Details Page**

From this page, you can view the status of the requests as well as cancel them.

#### **Application statuses:**

- Application Submitted: If the student has saved it.
- Application Cancelled: If the request was not sent due to the student's cancellation.
- Application Under Review: Means that the competent authority has started processing the application, and the student cannot modify the application at this time.
- **Application Accepted:** When the relevant authority approves the application.
- Returned for Completion of Information/Files: In case of missing required documents, and the student needs to complete them, cancel the previous request, and submit a new one.
- **Application Rejected:** When the relevant authority rejects the application.

**Partial Acceptance: If** the application contains more than one procedure and part of it is accepted (it is essential here to check the institution's comment). Important Alert: The student should always check the institution's comment to know more details about the response of the relevant authority to the application.

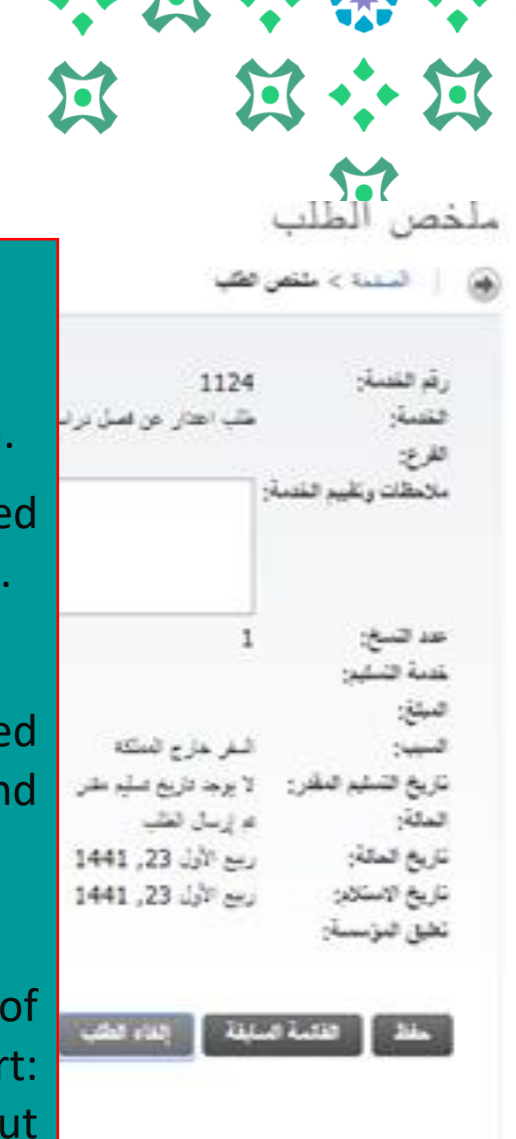

|                                                                       |                     |                                   |                                              |                                                  | • 🕸 💠       |
|-----------------------------------------------------------------------|---------------------|-----------------------------------|----------------------------------------------|--------------------------------------------------|-------------|
|                                                                       |                     |                                   |                                              | ميد وير.<br>ديد محمر                             | 8           |
|                                                                       |                     |                                   |                                              |                                                  | نميغج       |
| Deer                                                                  |                     | عرض حالة طلب الخدمة               |                                              |                                                  |             |
| Request Details Page                                                  |                     |                                   |                                              | کې 🖉 ا شېدېد > د د د د د د د د د د د د د د د د د |             |
|                                                                       |                     |                                   |                                              |                                                  | فلست فنطرية |
| تعلة                                                                  | دريخ تسليم          | تفصة                              | تاريخ الإمغان                                | ناريخ النشيم النظر                               | رقم العنبة  |
| طلب ملغي                                                              | لا يوجد تاريخ تسليم | الفرعسة الإستقائية للبتريز المناه | ريح اللتي 05, 1441                           | لا يوجد الاربع السليم مقدر                       | 1143        |
| طلب مرسل                                                              | لا پرجد داریخ اسلیز | اللرمسة الإستقانية كنيترز اللباه  | ريح فلني 03, 1441                            | لا پرجد داریع اسلیم مطار<br>دار                  | 1141        |
|                                                                       |                     |                                   |                                              |                                                  |             |
| To confirm                                                            | the cancellation    | of the request, return t          | the Request                                  |                                                  |             |
| Summary Page. If its status is (Application Cancelled), it means that |                     |                                   | © 1681 فرغة Ellucian فت افترغة السويدرغريبور |                                                  |             |
| the cancellation of the request has been confirmed                    |                     |                                   |                                              |                                                  |             |

This concludes with our sincere wishes for your success.

For further inquiries, we are happy to communicate with you via email.

5